# Configuración y resolución de problemas de CVP Smart License en PCCE 12.5

# Contenido

Introducción Prerequisites Requirements Componentes Utilizados Antecedentes Licencia inteligente para PCCE 12.5 Licencias inteligentes para CVP 12.5 cuando se integra con PCCE 12.5 Verificación Troubleshoot Certificados Falla de Token

# Introducción

Este documento describe cómo configurar y cargar Smart License con Packaged Contact Center Enterprise (PCCE) 12.5 y Customer Voice Portal (CVP) 12.5.

### Prerequisites

- PCCE 12.5
- CVP 12.5

### Requirements

Cisco recomienda que tenga conocimiento sobre estos temas:

- PCCE 12.5
- CVP 12.5
- Panel de vidrio único PCCE (SPOG)

### **Componentes Utilizados**

La información que contiene este documento se basa en las siguientes versiones de software y hardware.

- PCCE 12.5
- CVP 12.5

The information in this document was created from the devices in a specific lab environment. All of the devices used in this document started with a cleared (default) configuration. Si tiene una red

en vivo, asegúrese de entender el posible impacto de cualquier comando.

### Antecedentes

Cisco Smart Software Licensing es un modelo de licencias de software flexible que simplifica la forma en que activa y gestiona las licencias de software de Cisco en toda su organización.PCCE 12.5 requiere licencias inteligentes. Además, CVP 12.5 cuando se integra con PCCE 12.5 también necesita licencias inteligentes cargadas a través de PCCE SPOG.

## Licencia inteligente para PCCE 12.5

Pasos para registrar Smart License en PCCE 12.5:

**1.** Inicie sesión en SPOG. En Overview (Descripción general), seleccione Infrastructure Settings (Parámetros de infraestructura) y, a continuación, seleccione License Management (Administración de licencias), como se muestra en la imagen;

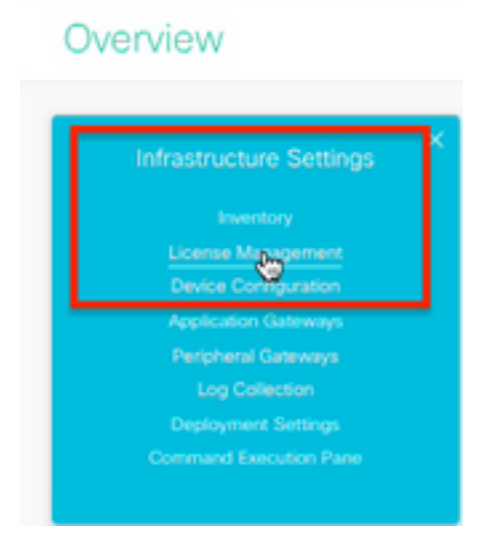

**2.** Compruebe la configuración de transporte para asegurarse de que esta instancia del producto se puede comunicar con Cisco. Para este documento se utiliza HTTP/HTTPS Proxy. Asegúrese de agregar los valores adecuados y, a continuación, seleccione Guardar.

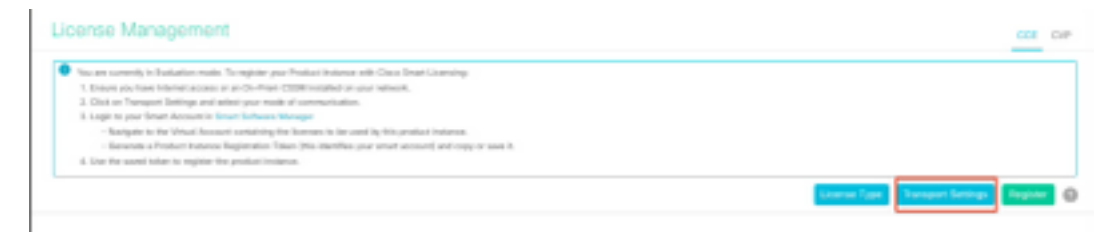

| ranspo                 | t Settin                  | gs                             |                                     |                                       |                          |                                        | ×           |
|------------------------|---------------------------|--------------------------------|-------------------------------------|---------------------------------------|--------------------------|----------------------------------------|-------------|
| Configure<br>Smart Cal | how the pro<br>Home, so a | duct instance<br>ny changes r  | e will communi<br>made here will    | cate with Cisco.<br>apply to other fe | Note that<br>satures usi | this setting is in<br>ing this service | shared with |
| Direct                 | - Product c               | ommunicates                    | s directly with 0                   | Sisco's Licensing                     | g servers                |                                        |             |
| URL                    | htt                       | ps://tools.cis                 | co.com/its/ser                      | vice/oddce/serv                       | ices/DDC8                | EService                               |             |
| Trans                  | ort Gatewa                | y - Proxy Gat                  | teway via Trans                     | port Gateway or                       | Cisco Sm                 | art Software N                         | lanager     |
| Trans     URL          | ort Gatewa                | y – Proxy Gat                  | teway via Trans                     | port Gateway or                       | Cisco Sm                 | art Software N                         | fanager     |
| Trans                  | ort Gatewa                | y - Proxy Gat                  | teway via Trans                     | port Gateway or                       | Cisco Sm                 | art Software N                         | fanager     |
| Trans URL HTTP         | ort Gatewa                | y - Proxy Gat<br>cy - Send dat | teway via Trans<br>ta via intermedi | port Gateway or<br>ate HTTP or HTT    | Cisco Sm                 | art Software N                         | fanager     |

**3.** Según la suscripción de la cuenta inteligente, seleccione la opción adecuada en "Tipo de licencia". Para el documento "Licencia flexible" está seleccionado. Asegúrese de seleccionar la opción adecuada y seleccione Guardar.

| Select License Type |                   | ×    |
|---------------------|-------------------|------|
| Flex License        | Perpetual License |      |
|                     |                   |      |
|                     |                   |      |
|                     |                   |      |
|                     |                   |      |
|                     | Cancel            | Save |

**4.** Para el registro se necesita un token. En esta etapa debe haber una cuenta inteligente lista para iniciar sesión en <u>Cisco Software Central</u>.

5. Seleccione "Smart Software Licensing" (Licencia de software inteligente).

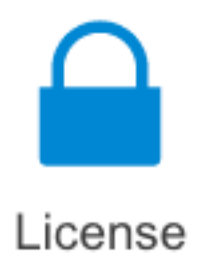

#### Traditional Licensing

Generate and manage PAK-based and other device licenses, including demo licenses

Smart Software Licensing Track and manage Smart Software Licenses.

Enterprise Agreements

Generate and manage licenses from Enterprise Agreements.

View My Consumption

View all my customers based on smart accounts

# **6.** Seleccione Inventory (Inventario) y, a continuación, seleccione su cuenta virtual correspondiente.

```
Cisco Software Central > Smart Software Licensing
```

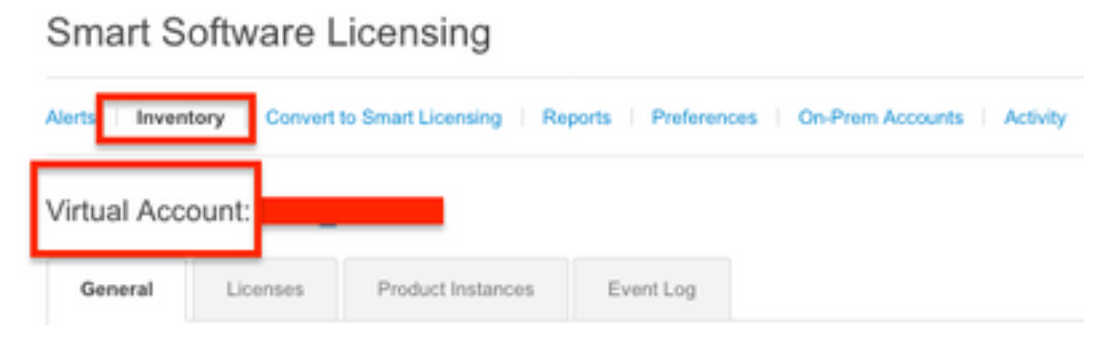

**7.** Para generar un token, seleccione General. A continuación, seleccione Nuevo token, introduzca los detalles y seleccione Crear token. seleccione Acción y, a continuación, seleccione Copiar para copiar el token.

| Smart Software Licensing                                                                             |                                                                 |                                                         |                                                                                         | Footback Bugget Hop                                                   |
|----------------------------------------------------------------------------------------------------|-----------------------------------------------------------------|---------------------------------------------------------|-----------------------------------------------------------------------------------------|-----------------------------------------------------------------------|
| Asirs   Investory   Convertis Smart Learning   Report                                                | Create Registration                                             | Token                                                   |                                                                                         | • ×                                                                   |
| Virtual Account: EFT_PCCE *                                                                          | This will should a token that is the Smart Licensing configural | and its register product in<br>an for your products and | stances, so that they can use foundes the<br>enter the token, to nighter them with this | en this virtual account. Once it's created, go to<br>virtual account. |
| General Licenses Product Instances                                                                   | What Account:                                                   |                                                         |                                                                                         |                                                                       |
|                                                                                                    | Description :                                                   | Description                                             |                                                                                         |                                                                       |
| Virtual Account                                                                                      | · Expire After:                                                 | -                                                       | Deys                                                                                    |                                                                       |
| Description:                                                                                         |                                                                 | Bataman 1 - 265, 20                                     | days reconstrained                                                                      |                                                                       |
| Delast Witsel Account. No                                                                            | Max, Number of Deni:                                            | -                                                       |                                                                                         |                                                                       |
| Product Instance Registration Tokens<br>The registrator laters before car be used to register new pr | Altaw segent controlled 1                                       | The loken will be ex<br>uncleasely on the product       | pired when silver the aspirator or the m<br>to registered with this taken 😗             | adment-asso is mached                                                 |
| New Token                                                                                            |                                                                 |                                                         |                                                                                         | Create Token Cancel                                                   |

| Actions   |     |
|-----------|-----|
| Actions 👻 |     |
| Сору      |     |
| Download  | - 1 |
| Revoke    |     |

**8.** En SPOG \ License Management , seleccione Register e ingrese el token a Smart Licensing Product Registration y seleccione Register .

| Smart Licensing Product Registration                                                                                                    | ×                                                                                                    | <  |
|----------------------------------------------------------------------------------------------------|----------------------------------------------------------------------------------------------------|----|
| A Product license type chosen is Flex License . Ensure the license type at the time of purchase to avoid product going                                                                                                    | at chosen license type matches with<br>out of compliance.                                                                       |    |
| Ensure that you have connectivity to the URL specified in you<br>requires internet access. See the online help for registering<br>To register the product for Smart Software Product registrat<br>Token generated from Smart Software Manageror your On-F | ur Smart Call Home settings. By default this<br>to a On-Prem CSSM.<br>ion, paste the Product Instance Registration<br>Prem CSSM |    |
| Paste the Token here                                                                                                    |                                                                                                    |    |
| Reregister this product instance if already registered                                                                                                    |                                                                                                    |    |
|                                                                                                    | Cancel                                                                                                    | a. |

**9.** Observe el estado de registro como "Registrado" y el estado de autorización de licencia como "Autorizado".

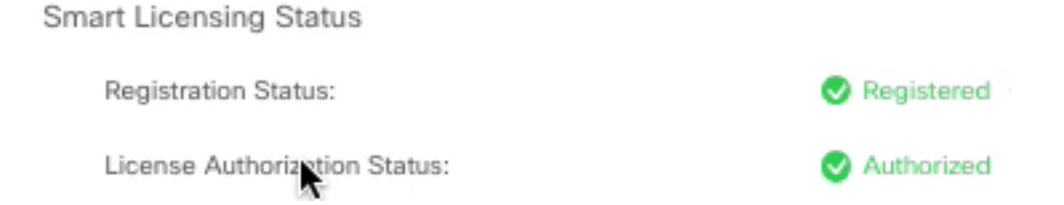

# Licencias inteligentes para CVP 12.5 cuando se integra con PCCE 12.5

CVP 12.5 con PCCE 12.5 no tiene página Operación, Administración, Mantenimiento y Aprovisionamiento (OAMP) ; por lo tanto, en la versión 12.5, las licencias inteligentes para CVP también se registran en PCCE SPOG.Steps para registrar la licencia inteligente CVP 12.5:

1. En SPOG \ License Management , seleccione CVP , como se muestra en la imagen.

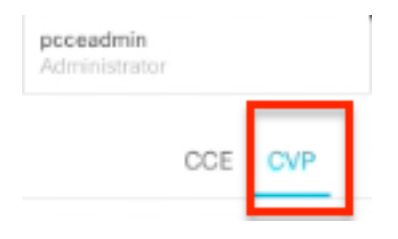

2. En Device Name (Nombre de dispositivo), seleccione el nodo CVP.

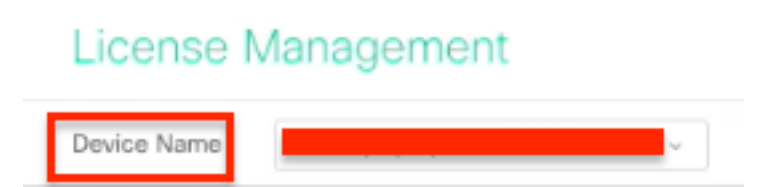

**Nota:** En caso de que aparezca el error " No se puede mostrar la página solicitada.Póngase en contacto con el administrador del sistema si el problema persiste." Asegúrese de cargar el certificado de los respectivos nodos CVP en AW. Si utiliza certificados autofirmados, consulte <u>Intercambio de certificados autofirmados en una solución PCCE.</u>

**3.** Compruebe la configuración de transporte para asegurarse de que esta instancia del producto se puede comunicar con Cisco. Para este documento se utiliza HTTP/HTTPS Proxy. Asegúrese de agregar los valores adecuados y, a continuación, seleccione Guardar.

**4.** Asegúrese de que License Type (Tipo de licencia) esté configurado en la selección adecuada en función de su registro de cuenta inteligente . Para este documento se utiliza la opción "Completa flexibilidad".

5. Copie el token que se generó desde Cisco Software Center.

**6.** En **SPOG \ License Management\"CVP"**, seleccione Register e ingrese el token a Smart Licensing Product Registration y seleccione Register.

| License Management Deter New OPA logical eventses                                                                                                    |                                                                                                    |       |
|----------------------------------------------------------------------------------------------------|----------------------------------------------------------------------------------------------------|-------|
| Novem connection to Destantion match. To segment your from<br>1. Annue you have interest annues a sea to in-free 2000<br>1. Other as Names Chillings and annue you must dive<br>1. Other as Names Children of Annue (Sonor Marcol<br>1. Annue you have free and children or Names Children of Annue<br>1. Annue you have free and children or Names Children of Annue<br>1. Annue you have free and the segment for produce material<br>Annue of the annuel counts or segment for produce material<br>Annuel Countering Bases of ColPhy Stopps promotely almost a<br>Names of Annuel Annuel States of Names (Sonor Marcol<br>Names of Names (Sonor Marcol<br>Names of Names (Names of Names)<br>States of Annuel Annuel States of Names (Sonor Marcol<br>Names of Names (Names of Names)<br>States of Names of Names (Names of Names) | An insure with Ones Forst Union of the instruments in the set of the set of t |       |
| Enthemany for Competensist Res                                                                                                    | Sengine its polari researchietsey systemi                                                                                                    | ,<br> |

**7.** Observe el estado de registro como "Registrado" y el estado de autorización de licencia como "Autorizado".

| Smart Licensing Status : CVP  |   |            |
|-------------------------------|---|------------|
| Registration Status:          | ۲ | Registered |
| License Authorization Status: | ۲ | Authorized |

# Verificación

Actualmente, no hay un procedimiento de verificación disponible para esta configuración.

# Troubleshoot

Hay varios escenarios en los que falla el registro de Smart License. Estos son algunos de los escenarios más comunes y cómo solucionarlos.

### Certificados

Como se ha especificado anteriormente cuando inicia sesión en SPOG y en SPOG \ License Management , seleccione CVP y, a continuación, seleccione el nodo CVP y verá este error, como se muestra en la imagen.

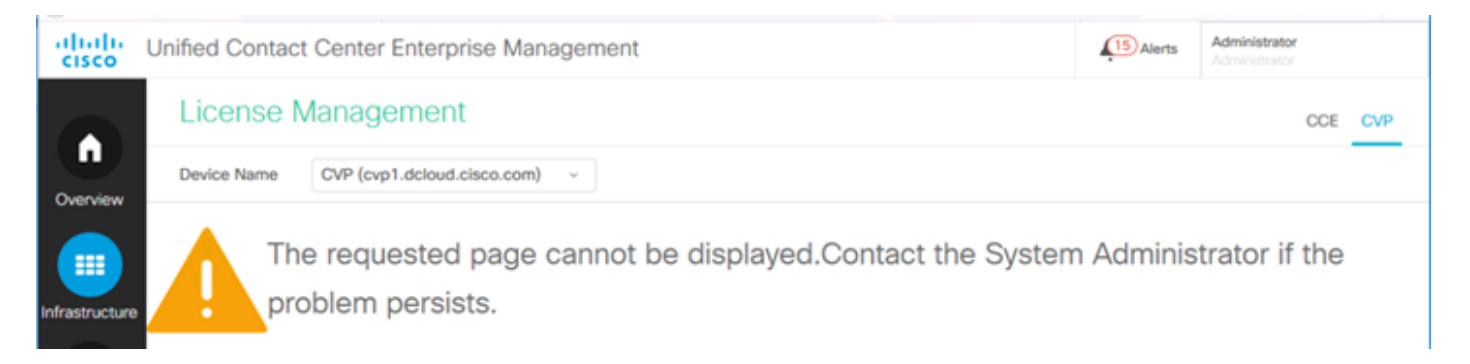

Esto indica que los certificados autofirmados no se han intercambiado entre el servidor AW y el servidor CVP o los certificados firmados por CA no se han implementado. Siga este documento para implementar los certificados firmados por CA <u>PCCE CA firmados</u> o Si utiliza certificados autofirmados consulte <u>Exchange Self-Signed Certificates en una solución PCCE.</u>

### Falla de Token

Cuando en SPOG \ License Management, seleccione Register (Registrarse) e introduzca el token en Smart Licensing Product Registration (Registro de productos de licencias inteligentes) y, a continuación, haga clic en Register (Registrarse) y verá este error:

### Error

### Error al ejecutar LcsClient#identityCert(Map)

Esto indica que se realizaron varios intentos de registro de licencias, lo que hace que se bloqueen algunas entradas de licencia. Antes de intentar borrar las entradas de licencia, confirme el problema.

Paso 1. Vaya a C:\cisco\cvp\logs\wsm\

Paso 2. Abra los últimos registros de Smart License: smartAgent.XXXX. Donde XXXX es la fecha

Paso 3. Busque "authorizationFailedReason=Los datos y la firma no coinciden".

Paso 4. Si encuentra ese error de firma en el archivo, esto indica que las entradas de licencia están bloqueadas y deben eliminarse.

Aquí hay un fragmento de un archivo de registro con el problema.

cvpSmartLicenseInfo:XXXXXXXX.rest.bean.CvpSmartLicenseInfo@53413eed[smartLicenseInfoId= Para borrar las entradas de licencia, siga estos pasos.

**Nota:** Estos pasos deben realizarse durante las horas de inactividad, ya que es necesario detener los servicios de Call Server y WSM.

Paso 1. Navegue hasta C:\Cisco\CVP\conf\ y realice una copia de seguridad de la carpeta .sltruststore.

Paso 2. Elimine los archivos de esa carpeta.

Paso 3. Inicie los servicios Call Server y WSM.

Paso 4. Intente registrar Smart License una vez más.